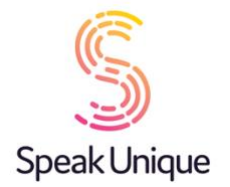

# Instructions for Creating a Voice Design

This guide gives you step by step instructions for creating a Voice Design with SpeakUnique.

### **Table of Contents**

| Before you begin                     |    |
|--------------------------------------|----|
| Device compatibility                 |    |
| Apple Devices                        |    |
| Windows Devices                      | 2  |
| Registering for an account           |    |
| Using old recordings                 | 9  |
| Using Voice Donors                   | 12 |
| Listening to your Voice Design       | 13 |
| Payment and funding for Voice Design | 15 |
| Downloading your Voice Design        |    |

# Before you begin

We offer two different ways to access our Voice Design service.

**Using old recordings** of your voice we can recreate your speech in a synthetic voice. Recordings must meet the below criteria:

- 1. File(s) in .wav, .mp3, .mp4, .mov or other digital formats
- 2. There is at least 5 minutes of the target individual speaking, highest quality voices are created with between 15 20 minutes of speech
- 3. This must be free of loud background noises e.g. music playing or many people speaking at once
- 4. There cannot be multiple people speaking over each other
- 5. If the recording contains more than one speaker, it needs to be clear whose voice we want to create; you can email any clarifications to us at <a href="mailto:support@speakunique.co.uk">support@speakunique.co.uk</a>

Using Voice Donors we can create a bespoke voice for you, that matches your desired accent, age and gender. We will blend together two voice donors to create a bespoke voice that will not sound like either one of the donors: instead, it will be a voice just for you. You can either nominate your own voice donors or get in touch with us and we might be able to use our existing bank of donor voices.

### Device compatibility

Before you start recording, please ensure the device you want to use your voice on (e.g. communication aid, phone or tablet) is compatible with SpeakUnique voices. SpeakUnique voices can be downloaded unlimited times across a range of devices.

#### SpeakUnique App

The SpeakUnique app is a text-to-speech app that allows you to input text via a keyboard or by using pre-set categories and phrases. The typed message is then generated in your personalised synthetic voice. The app can be used with various input methods, such as switch access. It is compatible with iOS (Apple) devices (i.e. iPhones and iPads) running **iOS 12** or higher, and many Android devices, depending on the chip used by the particular device.

A current list of tested Android devices is available here: <u>https://www.speakunique.co.uk/session/using-your-voice-speakunique-app-android</u>.

You can check whether a given device is compatible or not on the list.

#### **Speed Test App**

If you already own an Android device but you're not sure if it's compatible, you can check this by using our speed test app, which can be downloaded free from the Google Play store by searching for "SpeakUnique Speed Test". The app will run a short speed test, which takes less than a minute, to confirm if your device is compatible with the SpeakUnique app. Once you have run the test, you can delete the speed test app from your device.

### **Third Party Apps for iOS**

We have partnered with Smartbox and Therapy Box to integrate SpeakUnique voices into Grid for iPad and Predictable for iOS devices, respectively. A licence for Grid for iPad or Predictable must be purchased separately or provided through your healthcare provision. Please note SpeakUnique voices **do not** integrate into Predictable on Android devices.

#### **Windows Devices**

For Windows devices, the voices are provided in SAPI5 format where they can be accessed by any software on the device which relies on synthetic voices.

We do not offer our own SpeakUnique app for Windows devices – you will need to use third party software to access your voice.

We have confirmed the voices are compatible with the speech generating devices listed below but please get in touch if we have not included a device you intend to use the voice on.

#### **Tobii Dynavox** Indi 7, i-12+, i-15+, i-13, i-16, l-110

#### SmartBox

Grid Pad 8, Grid Pad 10, Grid Pad 11, Grid Pad 12, Grid Pad 13, Grid Pad 15, Touch Pad

#### Liberator/ PRC

Accent 1400, Accent 1000 and Accent 800

# **Registering for an account**

#### Visit <u>www.speakunique.co.uk</u> and click **Sign Up/ Login.**

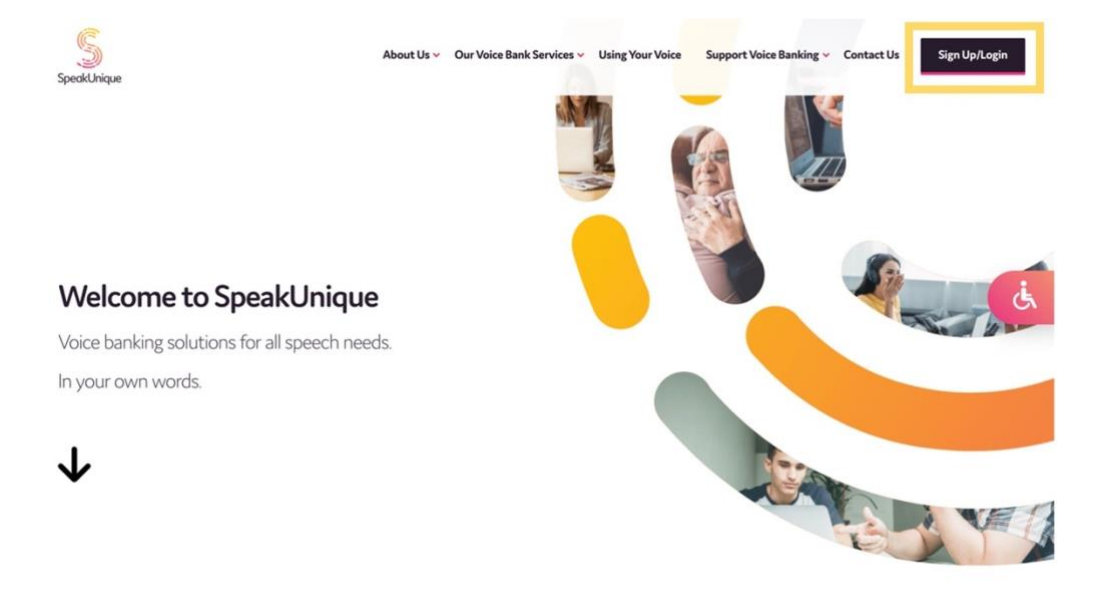

To register for a new account, please enter your email address and click Begin Registration

| New to SpeakUnique?                                                                                  | Registered already?       |
|----------------------------------------------------------------------------------------------------|---------------------------|
| Start with your email address:                                                                       | Enter your email address: |
| □ I agree to the privacy policy (2) and terms of use (2)<br>(These links will open in a new window.) | Enter your password:      |
| Begin Registration >                                                                                 | Login >                   |
|                                                                                                    | Forgot your password?     |

Enter your first name, last name and choose a password. We'd love to know how you found out about us and you can decide if you would like to be kept up to date on our news through our mailing list! Then click **Continue.** 

| Fields n                     | narked with a red star $\star$ are required for registration | ion. |
|------------------------------|--------------------------------------------------------------|------|
| First name *                 |                                                              |      |
| Last name*                   |                                                              |      |
| Choose a password *          | ۲                                                            |      |
| How did you hear about Speak | Unique?                                                      |      |
|                              |                                                              |      |
|                              | li.                                                          | 6    |

This guide will show you how to create a Voice Design, click Get Started.

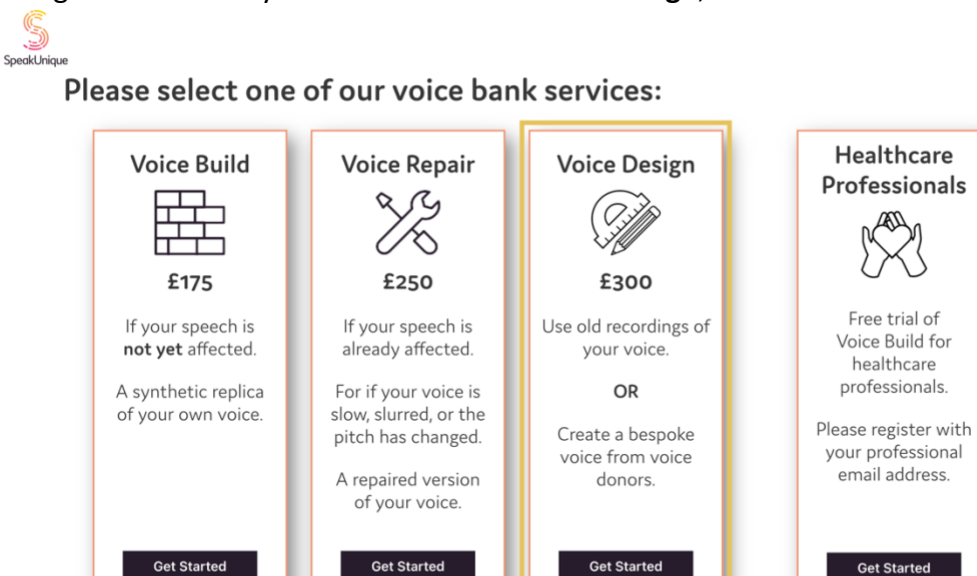

Not sure? Find out more about our services here or contact our support team at <support@speakunique.co.uk>

Please complete your personal details. You do not need to provide us with your medical condition if you do not want to, but we ask for this information to help us better understand how to design your synthetic voice.

|                           | We collect this in                                                                                                    | formation to help us create your synthetic voice.                                                                                                    |
|---------------------------|----------------------------------------------------------------------------------------------------|----------------------------------------------------------------------------------------------------|
| What is your medical dia; | nosis or condition?                                                                                                    | Please select your date of birth* Day  Year Year Year                                                                                                 |
| When were you diagnose    | ۲۶<br>۷ (Year ۲                                                                                                    | Please select your gender *<br>Male O Female O Other O                                                                                                |
|                           |                                                                                                    |                                                                                                    |
| ← Previous                | Please note that you do not need to provide the ir<br>completing these fields. However, in order to in                              | nformation set out on this page and you can proceed to the next page without nprove our understanding of how to null your voice, you can complete the |
| ← Previous                | Please note that you do not need to provide the ir<br>completing these fields. However, in order to in<br>information on this page. | nformation set out on this page and you can proceed to the next page without nprove our understanding of how to null your voice, you can complete the |

If you are being supported to use SpeakUnique by a **Healthcare Professional**, you can add their details to your account to grant permission for them to liaise with us on your behalf and allow them to view your progress. If you are unsure of this information at this stage, you can add this at any time from within "My Account".

| Healthcare Professional Name:          | Your Healthcare Professional will be able to:                                                                                                    |
|----------------------------------------|----------------------------------------------------------------------------------------------------|
| Healthcare Professional Email Address: | View your name and email address     View your recording progress     Listen to the recordings you complete with SpeakUnique or listen     to the recordings you upload to your account     Listen to samples of your personalised synthetic voice |
| Healthcare Professional Phone Number:  | Discuss the status and any feedback on the voice with the<br>SpeakUnique team     Apoly for funding on your behalf                                                                                                    |
| Job Role:                              | · · · · · · · · · · · · · · · · · · ·                                                                                                    |
| Please select 💙                        | By ticking this box you confirm you give permission for<br>SpeakUnique to liaise with your named healthcare professional about<br>your account. You can withdraw your consent at any time by emailing<br>support@speakunique.co.uk.                |

Please let us know what accent you would like your synthetic voice to have;

this could either be the accent of your voice in your old recordings, or the accent you want your bespoke voice to have. If you are already using a **communication aid**, please let us know so we can ensure your new synthetic voice will be compatible with existing hardware.

|                   | What accent should your synthetic voice have?*         * this information is required                                                                                   |
|-------------------|----------------------------------------------------------------------------------------------------|
| Please<br>voice ' | note this information refers to the <b>accent</b> of the voice, not the language; the generated will be English speaking.                                               |
| We us<br>voice    | e information about your accent to better understand how to generate your synthetic so it's important this information is correct.                                      |
| lf Engl<br>your r | ish is not your native language, you might feel it is more accurate to select the country of<br>ative language to describe the accent your synthetic voice should have. |
|                   | Country:                                                                                                    |
|                   | Please select                                                                                                    |
|                   | Region/County/State:                                                                                                    |
|                   | Please select                                                                                                    |
|                   | Do you currently use a communication aid?                                                                                                    |
|                   | Yes O No O                                                                                                    |
|                   | If yes, what communication aid are you using?                                                                                                    |

Your registration is now complete, and you can continue to select your Voice Design method now. You will receive an email to confirm your account has been created.

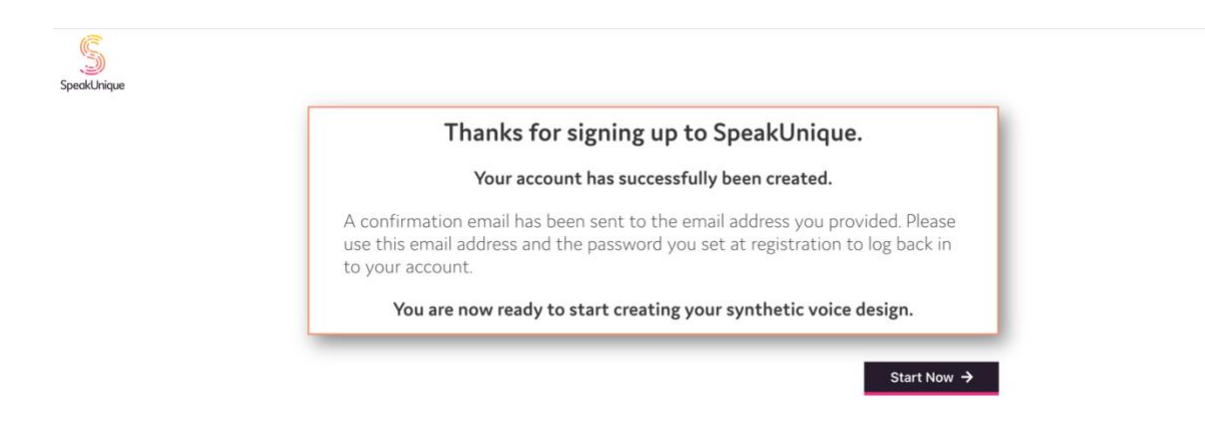

Now pick if you would like to use old recordings of your voice or nominate

#### voice donors to design your voice.

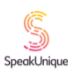

#### Please select between our two Voice Design methods:

| Create a synthetic voice from old audio<br>recordings                                  | Create a bespoke synthetic voice from voice<br>donors                                                                               |
|----------------------------------------------------------------------------------------|----------------------------------------------------------------------------------------------------|
| To create a synthetic voice from old recordings of your voice, the recordings must be: | We can take donor voice recordings and blend these together<br>to create a bespoke synthetic voice for you.                         |
| - just you speaking<br>- no background noise                                           | To do this, we require two donor voices. We recommend the<br>donors match the voice you want in regional accent, age and<br>gender. |
| - at least 5 minutes of audio (can be across multiple<br>clips)                        |                                                                                                    |
| Upload                                                                                 | Get Started                                                                                                    |
| Not sure? Contact our support te                                                       | mat <support@speakunique.co.uk></support@speakunique.co.uk>                                                                         |

Please skip to the relevant section below:

Using Old Recordings

**Using Voice Donors** 

# Using old recordings

If you would like to use old recordings of you speaking to create a synthetic voice, please click "Upload".

| nese togeth  |
|--------------|
| ent, age and |
| e:           |

Click **Choose Files** to select the files you would like to upload to SpeakUnique.

| 5peakUnique | Your Account Logout                                                                                                    |
|-------------|----------------------------------------------------------------------------------------------------|
|             | Drag & drop files here to upload them into your SpeakUnique account                                                                         |
|             | <b>1</b>                                                                                                    |
|             | or Choose files No file chosen and click UPLOAD                                                                                             |
|             |                                                                                                    |
|             | THANK YOU                                                                                                    |
|             | To save your progress and add more files at another time, click below. To finish and submit your files for review by our team, click below. |
|             | Done For Now → Save & Submit →                                                                                                    |

A window will open showing the files available on your computer. Please select the files you would like to upload to SpeakUnique and click **Open** 

|                           |                | Audio To Upload | 0              |                     | Q Search    |
|---------------------------|----------------|-----------------|----------------|---------------------|-------------|
| Today                     |                |                 | Kind           | Date Modified       | Size        |
| AS Speaking .wav          |                |                 | Waveform audio | 6 April 2020 at 16: | 39 91 KB    |
| File 1.wav                |                |                 | Waveform audio | 6 April 2020 at 16: | 39 94 KB    |
| File 2.wav                |                |                 | Waveform audio | 6 April 2020 at 16: | 37 77 KB    |
| File 3.wav                |                |                 | Waveform audio | 6 April 2020 at 16: | 37 79 KB    |
| Interview 2016 part 2.wav |                |                 | Waveform audio | 6 April 2020 at 16: | 37 60 KB    |
| Interview 2016.wav        |                |                 | Waveform audio | 6 April 2020 at 16: | 39 66 KE    |
|                           |                |                 |                |                     |             |
| Options                   |                |                 |                |                     | Cancel Open |
|                           | Done For Now 🔶 |                 |                | Save & Submit 🔶     |             |

The number of files you have selected will show next to the **Choose File** button. Please click **Upload** to upload the files to SpeakUnique.

| D                               | rag & drop files here to upload          | d them into your SpeakUnique account                            |       |
|---------------------------------|------------------------------------------|-----------------------------------------------------------------|-------|
|                                 | 1                                        | 1                                                               |       |
|                                 | or Choose files 6 files                  | and click UPLOAD                                                |       |
|                                 |                                          |                                                                 |       |
|                                 |                                          |                                                                 |       |
|                                 |                                          | THANK YOU!                                                      |       |
| To save your progress and add r | nore files at another time, click below. | To finish and submit your files for review by our team, click b | elow. |

A list of the files you have uploaded to SpeakUnique will show in the space below. Once you have uploaded all your files, please click **Save and Submit** to submit the files to SpeakUnique for review.

If you would like to come back and upload more audio at a later date, please use the **Done For Now** button - please note this will not submit your audio for review.

|                       | Drag & drop files here to uploa                  | ad them into your S | SpeakUnique account              |                              |
|-----------------------|--------------------------------------------------|---------------------|----------------------------------|------------------------------|
|                       |                                                  | 1                   |                                  |                              |
|                       | or Choose files No file ch                       | 6 FILES             | k UPLOAD                         |                              |
| Number Added          | Name                                             | Size                | Duration Status                  | Additional Information       |
| 1 21 March 2021,      | 15:26 GMT File 1.wav                             | 94.1kb              | 2.9s Uploaded                    | -                            |
| 2 21 March 2021,      | 15:26 GMT File 2.wav                             | 76.5kb              | 2.4s Uploaded                    | -                            |
|                       |                                                  | THANK YOU!          |                                  |                              |
| To save your progress | and add more files at another time, click below. | To finis            | h and submit your files for revi | ew by our team, click below. |

Clicking **Save and Submit** will confirm that your audio has been submitted for approval by our team.

| 5<br>SpeakUnique | Your Account                                                                                                | Logout |
|------------------|----------------------------------------------------------------------------------------------------|--------|
|                  | Thank you for submitting your audio files to our team.                                                      |        |
|                  | We will review your audio and a member of our team will be in touch to confirm if we have sufficient audio. | _      |
|                  | Continue >                                                                                                  |        |
|                  |                                                                                                    |        |

You will receive an email once a member of our team has reviewed your audio . If your audio is approved, we will start creating your synthetic voice and will have samples ready for you to listen to in 3-5 business days. If there is an issue with your audio, a member of our team will be in touch to let you know what the issues are.

Please skip to Listening to your Voice Design.

# Using Voice Donors

If you would like to use Voice Donors to create your Voice Design, please click Get Started

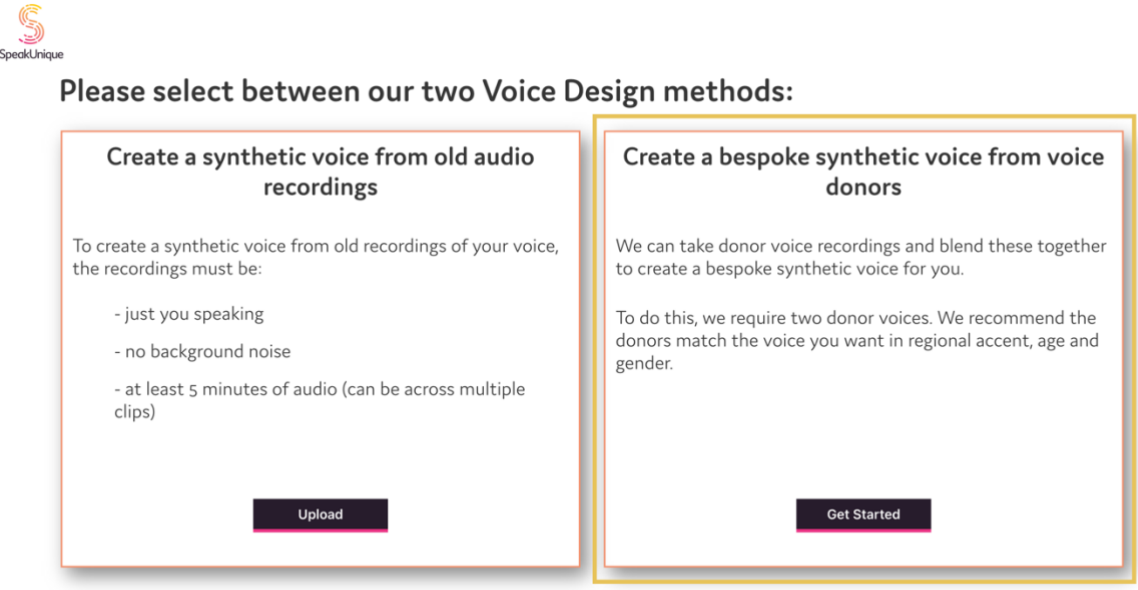

Not sure? Contact our support team at <support@speakunique.co.uk>

Your voice donors will need to register for an account at <u>www.speakunique.co.uk/donor</u> and input their **unique donor code** during their registration – please share our **Being a Voice Donor** guide with them, which is available on the <u>Support Documents</u> page of our website. The status of each donor will show on this page.

| ′oice Donor One                                  | Voice Donor Two                                    |
|--------------------------------------------------|----------------------------------------------------|
| ease share the link below with your voice donor: | Please share the link below with your voice donor: |
| https://www.speakunique.co.uk/donor              | https://www.speakunique.co.uk/donor                |
| And their unique donor code                      | And their unique donor code                        |
| 1111-1111                                        | 2222-2222                                          |
| Status: Waiting for voice donor to register      | Status: Waiting for voice donor to register        |
|                                                  |                                                    |

You will be notified by email once both of your Voice Donors have completed their recordings. We will then generate your synthetic voice within 3-5 business days.

## Listening to your Voice Design

You will be notified by email once your synthetic voice has been generated. If you do not receive an email, please check your junk folder or log back into your account to check your voice status.

Log into your account at <u>www.speakunique.co.uk</u> and click **Download/listen to samples of** your synthetic voice.

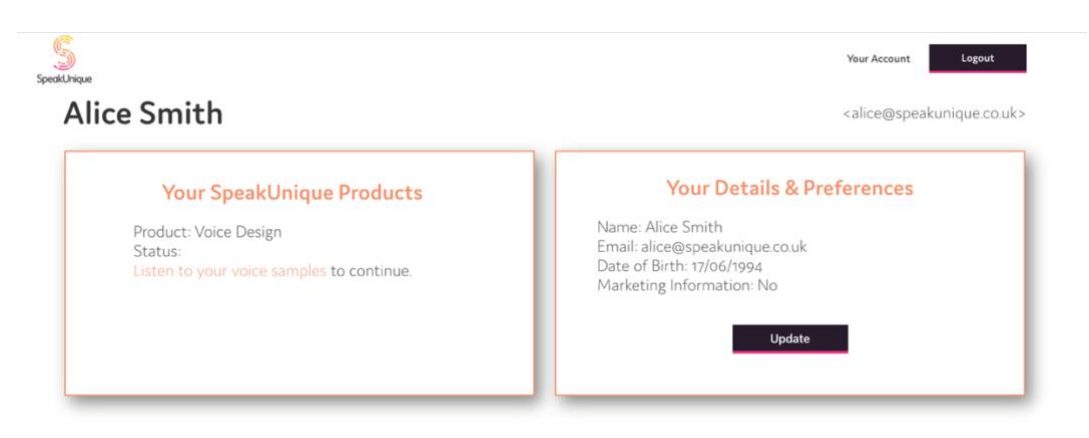

We will generate at least one version of your synthetic voice. If more than one version of your voice has been generated, you will need to pick which version of the voice you like the best. The voice option can be selected using the circle button below the voice.

| Your Voic                                                                                                    | e Design is rea                            | ady to list                | en to!                |          |                |
|----------------------------------------------------------------------------------------------------|--------------------------------------------|----------------------------|-----------------------|----------|----------------|
| re are some samples of your SpeakUn                                                                                                    | ique voice.                                |                            |                       |          |                |
| ease select your preferred version of y                                                                                                    | our synthetic void                         | e.                         |                       |          |                |
|                                                                                                    | Option A                                   | Option B                   | Option C              | Option D | Option E       |
| tere is a sample of my personalised SpeakUnique voice."                                                                                           | Play                                       | Play                       | Play                  | Play     | Play           |
| This is based on a recording of my voice."                                                                                                    | Play                                       | Play                       | Play                  | Play     | Play           |
| t means I can continue to communicate in my own voice."                                                                                           | Play                                       | Play                       | Play                  | Play     | Play           |
| Milest and D                                                                                                    | 0                                          | 0                          | 0                     | 0        | 0              |
| What next?<br>If you're happy with your samples and want to start usin<br>for your SpeakUnique voice in order to be able to downly                | g your voice, you will need<br>pad it.     | to purchase or app         | bly for funding       | Арр      | ly For Funding |
| Show More                                                                                                    |                                            |                            |                       |          | Pay Now        |
| What do you think?                                                                                                    |                                            |                            |                       |          |                |
| If you're happy with your voice but don't need to downloc Click $  _{\mathcal{O}}^{\mathcal{O}}$ to let us know you like the voice but don't need | ad it yet we will store the v<br>d it yet! | voice for as long as       | you like - free of ch | harge!   | 5              |
| If you don't like the voice, please don't apply for funding                                                                                       | or purchase the voice just y               | vet. Just click <i>G</i> ∥ | and a member of o     | our team |                |

If you have any feedback on the voice, you can use our **Thumbs Up/Thumbs Down** system to let us know what you think. If you have more specific comments, please email <a href="mailto:support@speakunique.co.uk">support@speakunique.co.uk</a>.

#### What next?

If you're happy with your samples and want to start using your voice, you will need to purchase or apply for funding for your SpeakUnique voice in order to be able to download it.

Use the Apply for Funding button to apply for funding from one of our charity partners. If you wish to purchase your voice yourself, please use the "pay now" button. You can also email funding@speakunique.co.uk if you would like to discuss funding from the health service or a charity not listed on our website.

Hide

#### What do you think?

If you're happy with your voice but don't need to download it yet we will store the voice for as long as you like - free of charge! Click 13 to let us know you like the voice but don't need it yet!

If you don't like the voice, please don't apply for funding or purchase the voice just yet. Just click  $\mathbb{C}^{I}$  and a member of our team will be in touch with you or email support@speakunique.co.uk. Show More

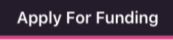

# Payment and funding for Voice Design

You can opt to self-fund the voice via a secure online payment by clicking **Pay Now**. If you wish to complete a funding application, please click **Apply for Funding** and follow the below steps.

| neans i can continue to communicate in my own voice.                | Play                          | Play                | Play                   | Play   | Play        |
|---------------------------------------------------------------------|-------------------------------|---------------------|------------------------|--------|-------------|
|                                                                     | 0                             | 0                   | 0                      | 0      | 0           |
| What next?                                                          |                               |                     |                        |        |             |
| If you're happy with your samples and want to start usin            | g your voice, you will need   | to purchase or app  | ly for funding         | Apply  | For Funding |
| for your SpeakUnique voice in order to be able to downlo            | oad it.                       |                     |                        |        |             |
| Show More                                                           |                               |                     |                        | ,      | Pay Now     |
| What do you think?                                                  |                               |                     |                        |        | 0           |
| If you're happy with your voice but don't need to downlo            | ad it yet we will store the v | oice for as long as | you like - free of cha | irge!  | 3           |
| Click $\mathbb{C}$ to let us know you like the voice but don't need | d it yet!                     |                     |                        |        | 0           |
| If you don't like the voice, please don't apply for funding         | or purchase the voice just    | vet. Just click 🖓   | and a member of ou     | r team |             |
| , , , , , , , , , , , , , , , , , , , ,                             |                               |                     |                        | 6      |             |
| will be in touch with you or email support@speakunique.             | CO.UK.                        |                     |                        |        | $v^{-}$     |

Our current funding partnerships will be shown, alongside eligibility criteria.

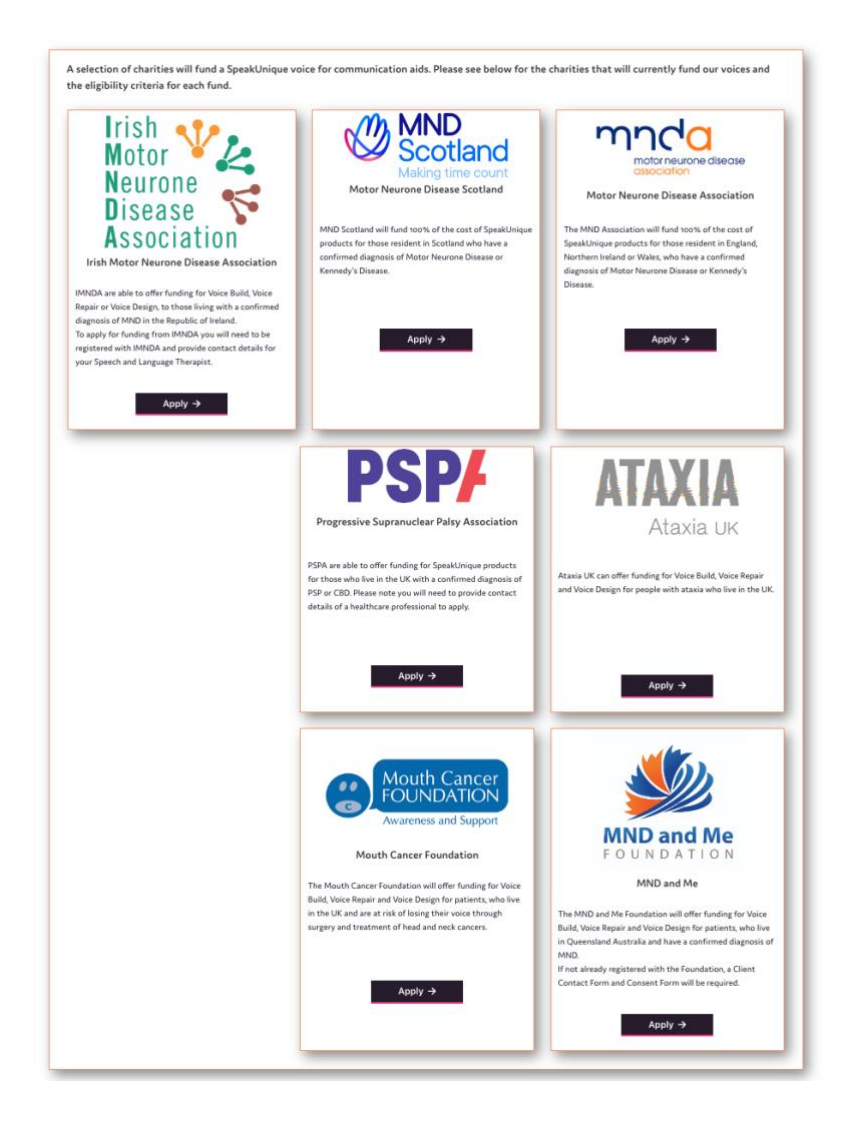

The steps for applying for funding are specific to each charity but the required information will be shown on screen.

| For e | xample. | the | MND | Association | application | is | shown bel | ow. |
|-------|---------|-----|-----|-------------|-------------|----|-----------|-----|
|-------|---------|-----|-----|-------------|-------------|----|-----------|-----|

| Apply for MND Association Funding<br>To apply for funding to cover the cost of your SpeakUnique voice from the MND Association please complete this form: |  |  |  |  |  |  |
|----------------------------------------------------------------------------------------------------|--|--|--|--|--|--|
| Name*                                                                                                    |  |  |  |  |  |  |
| Address*                                                                                                    |  |  |  |  |  |  |
| Postcode*                                                                                                    |  |  |  |  |  |  |
| Phone number*                                                                                                    |  |  |  |  |  |  |
| Email address*                                                                                                    |  |  |  |  |  |  |
| Date of Birth*                                                                                                    |  |  |  |  |  |  |
| Speech & Language Therapist (SLT) details (If applicable)                                                                                                 |  |  |  |  |  |  |
| Doctor/GP details*                                                                                                    |  |  |  |  |  |  |
| Date of Diagnosis*                                                                                                    |  |  |  |  |  |  |

Applications from some charities require endorsement from a healthcare professional. You are required to provide the email address of the healthcare professional endorsing your application for funding. An automatic email will be sent to them explaining what they need to do.

For example, the **PSPA** application is shown below.

| o apply for funding to cover the                                            | e cost of your SpeakUnique voice fro                                            | m PSPA please complete this form.                                                                                                    |
|-----------------------------------------------------------------------------|---------------------------------------------------------------------------------|----------------------------------------------------------------------------------------------------|
| he details you enter will be sent<br>pplication for funding from PSPA       | to the named healthcare professional<br>A. We will notify you by email on the o | l and PSPA, alongside the message below asking the healthcare professional to endorse y<br>utcome of your funding application.                                                               |
| Name*                                                                       |                                                                                 | Below is a preview of the email that we will send on your behalf to your healthcare professional                                                                                             |
| Phone number*                                                               |                                                                                 | Date: Thu, 18 Mar 2021<br>To:<br>From: SpeakUnique «apport#speakunique.co.uk»                                                                                                    |
| Email address*                                                              | alice@speakunique.co.uk                                                         | Subject: Form funding request for a speakonique voice                                                                                                    |
| SpeakUnique Product                                                         | Voice Design                                                                    | Your name) has applied for funding through PSPA for the cost of a SpeakUnique voice.<br>They have nominated you as a healthcare professional to support this application.                    |
| Cost                                                                        | £ 300                                                                           | Please respond to this email, ensuring PSPA is cc/ed, confirming that you endorse this application and give a she<br>overview of why this service would be beneficial to the individual.     |
| Name of healthcare professional<br>endorsing application for Support Grant* |                                                                                 | If the individual applying for funding is a resident in Scotland, please give a reason why the SpeakUnique voice<br>cannot be funded through NHS Scotland's provision of communication aids. |
| Contact details for healthcare professional*                                |                                                                                 | Details of the individual applying for funding:<br>Name:                                                                                                    |
|                                                                             |                                                                                 | Phone number:                                                                                                    |
|                                                                             |                                                                                 | Email address: alice@speakunique.co.uk<br>SpeakUnique product: Voice Design                                                                                                    |
|                                                                             |                                                                                 | Cost: £300                                                                                                    |
|                                                                             |                                                                                 |                                                                                                    |

## Downloading your Voice Design

The **Download Now** button will appear once your voice has been purchased or your funding has been approved. You will need to select your preferred version of the voice to proceed to the download page.

| Your Voice Desi                                             | gn is I  | ready t   | o liste  | n to!    |          |  |
|-------------------------------------------------------------|----------|-----------|----------|----------|----------|--|
| Here are some samples of your SpeakUnique voice.            |          |           |          |          |          |  |
| Please select your preferred ve                             | ersion o | f your sy | nthetic  | voice.   |          |  |
|                                                             | Option A | Option B  | Option C | Option D | Option E |  |
| "Here is a sample of my personalised SpeakUnique<br>voice." | Play     | Play      | Play     | Play     | Play     |  |
| "This is based on a recording of my voice."                 | Play     | Play      | Play     | Play     | Play     |  |
| "It means I can continue to communicate in my own voice."   | Play     | Play      | Play     | Play     | Play     |  |
|                                                             | 0        | 0         | 0        | 0        | 0        |  |

You can download your voice an unlimited number of times across multiple devices on all our supported platforms, The process for downloading your voice will depend on the device/ app you are using and specific instructions can be found by clicking on the different tabs displayed on this page.

| SpeakUnique                                                                                                    |                                                                                                    | Your Account Logout                                                                                                    |  |  |  |  |  |
|----------------------------------------------------------------------------------------------------|----------------------------------------------------------------------------------------------------|----------------------------------------------------------------------------------------------------|--|--|--|--|--|
|                                                                                                    | Download Voice                                                                                                    |                                                                                                    |  |  |  |  |  |
| Your SpeakUnique voice is now ready to be downloaded.                                                                                                    |                                                                                                    |                                                                                                    |  |  |  |  |  |
| For more information on how your voice can be used, please click here.                                                                                                    |                                                                                                    |                                                                                                    |  |  |  |  |  |
| Your voice can be down<br>Please select a tab below for<br>Apple                                                                                                    | nloaded as many times as you would like, onto a ra<br>more information on how to use your voice on eac<br>ndroid 🗮 Windows 🔲 Grid for iPad        | nge of different devices.<br>ch of our supported platforms.<br>Predictable (iOS Only)                                                                                       |  |  |  |  |  |
| <b>Compatible Apple Devices</b><br>Your voice can be used through the<br>SpeakUnique app on iPads and iPhones<br>running iOS11 or higher.                                                    | Logging into the app<br>You can log into our app using your email<br>address and password or email address and the<br>download code, shown below: | Downloading Your Voice<br>If you have already logged into the<br>SpeakUnique app and you are now ready to<br>download your personalised voice into the<br>app. please go to |  |  |  |  |  |
| Please search for "SpeakUnique" in the app<br>store to download our free app.<br>For more information using your voice<br>through third-party Apple apps visit our<br>Using Your Voice page. | Click here for our app guide.                                                                                                    | "Options" > "My Account" > "Voice Status"<br>and click "Download Voice"                                                                                                    |  |  |  |  |  |